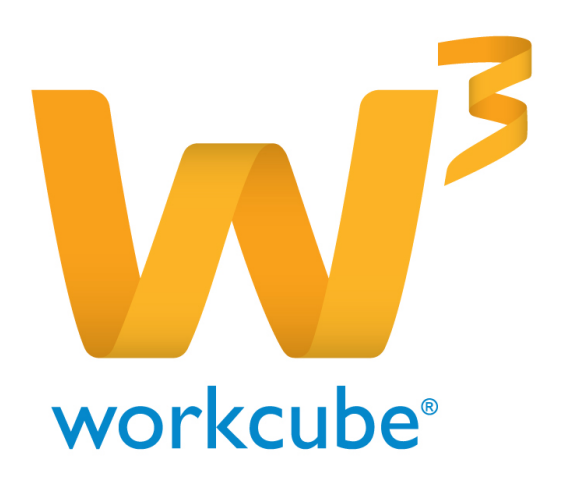

# Fiziki Varlık Yönetimi Talep Modülü Kullanıcı Kitabı

# Fiziki Varlık Yönetimi - Talep Modülüne Genel Bakış

Şirketler bu modülü kullanarak tüm şubelerindeki şirket araçlarıyla ilgili alış,satış, değiştirme talebi gibi işlemlerini tek merkezden yönetip Fiyat önerisi ve araç satış işlemlerini kontrol edebilirler. Bu modül şirket araçlarıyla ilgili

"Alış Talebi", "Satış Talebi", "Değiştirme Talebi", "İade Talebi", "Talep Arama", "Fiyat Önerisi", "Araç Satış" gibi konu başlıklarını içerir.

**Fiziki Varlık Yönetimi - Talep Modülü Temel Fonksiyonlar** Alış, Satış, Değiştirme, İade taleplerini oluşturma ve bu talepleri görüntüleme Şirket araçlarıyla ilgili fiyat önerisi yapabilme ve araç satış takip etme

#### Fiziki Varlık Yönetimi - Talep Modülü Temel Faydalar

Alış, Satış, Değiştirme, İade taleplerini tek bir merkezden yönetebilme

Tüm talepleri fiyat önerilerini kolayca görüntüleyebilme ve araç satış takibini kolayca yapabilme

# Fiziki Varlık Yönetimi - Talep Modülü İle İlgili Dikkat Edilecek Hususlar

Talep Modülü kullanılmaya geçilmeden önce Sistem Modülü Parametreler sekmesinin içinde bulunan **Fiziki ve Digital Varlıklar** başlığı altında Talep modülü ile ilgili şirket içerisinde kullanılacak tüm parametrik tanımların yapılması gerekmektedir.

#### Neler Öğreneceksiniz?

- Alış talebi yapma
- Satıştalebi yapma
- Değiştirme talebi yapma
- İade talebi yapma
- Fiyat Önerisi ekleme Fiyat Önerisi
- arama Fiyat Önerisi güncelleme
- Araç Satış arama
- ٠

#### Alış Talebi

Sayfa : Fiziki Varlık Yönetimi > Talep > Alış Talebi

Şirketinizin herhangi bir şubesinden verilen araç satın alma taleplerini buradan yönetebilirsiniz.

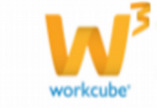

# Açılan Sayfada,

| » Alış Talebi                                                                                                    |    |                       |                                                                                                    |               |
|----------------------------------------------------------------------------------------------------|----|-----------------------|----------------------------------------------------------------------------------------------------|---------------|
| Sube *                                                                                                    |    | 1 Aplana              |                                                                                                    |               |
| Talep Eden *                                                                                                    |    | 8                     | 0                                                                                                    |               |
| Talep Tarihi * 16/03/25                                                                                                    | 05 |                       |                                                                                                    |               |
| Stire; Ik Keyt                                                                                                    | Ý  |                       |                                                                                                    |               |
|                                                                                                    |    |                       |                                                                                                    | Kaydet Vespec |
|                                                                                                    |    |                       |                                                                                                    |               |
| Aby Tabelei                                                                                                    |    |                       |                                                                                                    |               |
| A second second s |    | and the second second | <br>man and all the second second s |               |

**Şube** alanının yanındaki ikonuna tıklayarak açılan listeden alış talebinde bulunan Şube adını seçmelisiniz.

**Talep Eden** alanının yanındaki ikonuna tıklayarak açılan listeden talepte bulunan çalışan adını seçmelisiniz.

**Talep Tarihi** alanına alış talebinin tarihini yazmalısınız. Bunun için alanın sağ yanındaki ikona tıklayarak açılan Workcube tarih penceresinden tarihi seçmelisiniz.

**Süreç** alanı alış talepleri ile ilgili yetkilerinizi gösterir. Ekrandaki örnekte Alış Talepleri için ilk kayıt yetkisinin olduğu görünmektedir.

Diğer süreç tanımları için (Onay, Sipariş gibi) yetkiniz olmadan işlem yapamazsınız. Süreç alanındaki tanımlamalar,

# **NOT** Sistem > Süreç Yönetimi > Süreçler > Araç Talep Süreci sayfasından yapılır.

Açıklama alanına alış talebi ile ilgili açıklamaları yazabilirsiniz. Alt Kısımda; "Ekle" ikonuna tıkladığınızda "Araç Tipi", "Kullanım Amacı", "Marka /Marka Tipi", "Model", "Pert Plaka" alanlarına kayıt girmeniz için boş alanlar ortaya çıkar. Bu alan alışı talep edilen aracın özelliklerini belirtir.

Araç Tipi alanının üzerine tıklayarak alış talebinde bulunan aracın tipini seçebilirsiniz. Araç Tipi alanındaki tanımlamalar Sistem Modülünde yapılmaktadır.

# NOT Sistem > Parametreler > Fiziki Ve Dijital Varlıklar > Fiziki Varlık Kategorileri

Kullanım Amacı alanın üzerine tıklayarak alış talebinde bulunulan aracın kullanım amacını belirtmelisiniz.

Bu alandaki tanımlamalar Sistem Modülünden yapılmaktadır.

#### **NOT** Sistem > Parametreler > Fiziki Ve Dijital Varlıklar > Kullanım Amaçları

**Marka / Marka Tipi** alanının sağ yanındaki ikonuna tıklayarak alış talebinde bulunulan aracın markası seçilir. Bu alandaki Marka tanımlamaları Sistem Modülünden yapılır.

#### NOT Sistem > Parametreler >Fiziki Ve Dijital Varlıklar > Markalar

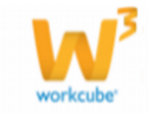

**Model** alanının üzerine tıklayarak alış talebinde bulunulan aracın kaç model olduğunu belirtmelisiniz.

**Pert Plaka** alanı sadece pertli araçlar için doldurulabilir. Alanın sağ yanındaki ikona tıkladığınızda uyarı görüntülenir.

"OK" butonuna tıkladığınızda açılan liseden Plaka numarasını seçebilirsiniz.

Tüm alanları doldurduktan sonra **"Kaydet"** butonuna tıklayarak alış talebini kaydedebilirsiniz.

#### Satış Talebi

Sayfa : Fiziki Varlık Yönetimi > Talep > Alış Talebi

Şirketinizin herhangi bir şubesinden verilen araç satışı talebini buradan yönetebilirsiniz.

Satış Talebinde bulunulan araç için Açılan Sayfada ;

Üst kısımdaki bütün alanlar Alış Talebi sayfasıyla aynıdır.

Alt Kısımda;

| » Satış Talebi                                     |                      |         |   |               |  |
|----------------------------------------------------|----------------------|---------|---|---------------|--|
| Sube *<br>Talep Eden *<br>Talep Tarihi *36/03/2015 | i Apklan             |         | Ŷ |               |  |
| Sireç İk Kayt                                      | v                    |         |   | Kaylet Varger |  |
| Satış Talebi                                       |                      |         |   |               |  |
| + Plaka *                                          | Marka / Marka Tipi * | Model * |   |               |  |

Plaka alanının sağ yanındaki ikona tıklayarak açılan listeden satılması için talepte bulunulan aracın plaka numarası seçilir.

Plaka numarasını seçtiğinizde **"Marka / Marka Tipi"** ve **"Model"** alanları otomatik olarak gelir.

Bütün alanlar doldurulduktan sonra **"Kaydet"** butonuna tıklayarak satış talebini kayıt işlemini gerçekleştirmiş olursunuz.

#### İade Talebi

Sayfa : Fiziki Varlık Yönetimi > Talep > İade Talebi

Şirketinizin herhangi bir şubesinden verilen araç iadesi talebini buradan yönetebilirsiniz.

İade Talebi sayfası "Satış Talebi" sayfasının aynısıdır.

Gerekli alanları doldurduktan sonra "Kaydet" butonuna tıklayın.

#### Değiştirme Talebi

**Sayfa :** Fiziki Varlık Yönetimi > Talep > Değiştirme Talebi

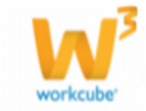

Şirketinizin herhangi bir şubesinden verilen araç değiştirme talebini buradan yönetebilirsiniz.

Satış Talebinde bulunulan araç için açılan Sayfada ;Üst kısımdaki alanlar diğer talep sayfalarıyla aynıdır.

Alt kısımda ise

| » Degiştirme Talebi                                            |                    |      |                  |                  |                      |           |               |
|----------------------------------------------------------------|--------------------|------|------------------|------------------|----------------------|-----------|---------------|
| Sube * Talep Eden * Talep Tathi * Dir/03/2005 Silne; Dir Kayet | i apk              | lama |                  | \$               |                      |           |               |
| Değiştirme Talahi<br>🔶 Talai Araş *                            | Marka / Harka Tipi | -    | Vesi Araş Tipi * | Raffanon Amazo * | Harks / Harks Tipi * | plasted * | Kaydet Varges |
|                                                                |                    |      |                  |                  |                      |           |               |

"Ekle" ikonuna tıkladığınızda açılan boş alanlar ;

**Eski Araç Alanı**nın sağ yanındaki ikonuna tıklayarak açılan listeden değiştirmek istediğiniz aracın plaka numarasını seçmelisiniz

Plaka numarasını seçtiğinizde **"Eski Araç"** alanının sağındaki **"Marka / Marka Tipi"** ve **"Model"** alanları otomatik olarak gelir.

Yeni Araç alanının üzerine tıklayarak yeni aracın tipi belirtilir.

Kullanım Amacı alanının üzerine tıklayarak yeni aracın kullanım amacı seçilir.

Marka / Marka Tipi alanının sağ yanındaki ikonuna tıklanarak açılan listeden yeni aracın markası belirlenir.

Model alanının üzerine tıklayarak yeni aracın kaç model olduğunu belirtmeniz gerekir.

Bütün alanları doldurduktan sonra **"Kaydet"** butonuna tıkladığınızda talebiniz kaydedilmiş olacaktır.

#### **Talep Arama**

Sayfa : Fiziki Varlık Yönetimi > Talep > Talep Arama

| » Talep     | Arama |   |        |             |   |  |  |                |
|-------------|-------|---|--------|-------------|---|--|--|----------------|
| Kallano S   | ide [ |   | E Bapl | Jama Tarihi | 2 |  |  |                |
| Talep Tip   | (     | ~ | 849    | g Tanhi     | 2 |  |  |                |
| Sire;       | (     | ~ | 3      |             |   |  |  |                |
|             |       |   |        |             |   |  |  | 30 Ara Temizle |
|             |       |   |        |             |   |  |  |                |
| -           |       |   |        |             |   |  |  |                |
| Fibre Edmin | t.    |   |        |             |   |  |  |                |

Talep Arama sayfası tüm talep kayıtları arasında filtreleme yapmanıza olanak sağlar.

**Kullanıcı Şube** alanı talepte bulunulan şube adları arasında filtreleme yapmanıza olanak sağlar.

Bu alanı filtrelemeye dahil etmek için alanın sağ yanındaki ikonuna tıklayarak açılan pencereden Şube adını seçin.

**Talep Tipi** alanı talep tipleri arasında filtreleme yapmanıza olanak sağlar.Alanın üzerine tıklayarak talep tipine göre filtreleme yapabilirsiniz.

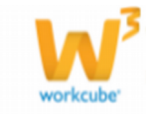

**Süreç** alanı talepleri süreçlerine göre listelemenize olanak sağlar. Böylece süreçlerine göre talepleri listeleyebilirsiniz.

**Başlama Tarihi** Hedef başlama tarihi buraya yazdığınız tarihte ve bu tarihten sonra olan kayıtları listeler. Alanın yanındaki ikonuna tıklayarak tarihi seçebilirsiniz.

**Bitiş Tarihi** Hedef bitiş tarihi buraya yazdığınız tarihte ve bu tarihten önce olan kayıtları listeler. Alanın yanındaki ikonuna tıklayarak tarihi seçebilirsiniz.

Sayı alanına sayfada kaç tane kayıt görüntülenmesini istiyorsak o sayıyı yazmalıyız.

"Ara" butonuna tikladıktan sonra bulunan kayıtlar sayfanın alt kısmında "No", "Talep No", "Şube", "Talep Eden", "Talep Tipi", "Talep Tarihi", "Süreç", "Güncelleyen", "Marka /Marka Tipi", alanlarıyla birlikte listelenir.

#### Fiyat Önerisi

Sayfa : Fiziki Varlık Yönetimi > Talep > Fiyat Önerisi

Bu sayfadan satış talebinde bulunulmuş şirket araçları için fiyat önerisi kaydı yapabilir ve önceden yapılmış fiyat önerilerini görebilirsiniz.

Sayfa ilk açıldığında kayıt listelenmez.Filtreleme yaptıktan sonra kayıtlar listelenir.

#### Fiyat Önerisi Ekleme

Satış Talebinde bulunuşmuş araçlara fiyat önerisinde bulunmak için sayfadaki koyu mavi renkli bandın sağındaki ikonuna tıklayın.

Açılan sayfada;

#### Fiyat Önerisi

| Talep / Sıra No |    | :        |
|-----------------|----|----------|
| Araç *          |    | :        |
| Min Fiyat *     | TL | <b>~</b> |
| Max Fiyat *     | TL | <b>~</b> |

**Talep / Sıra No** alanının yanındaki ikona tıkladığınızda açılan **"Satıştaki Araçlar"** listesinden öneride bulunacağınız aracın plaka numarasını seçmelisiniz.Plaka numarasını seçtikten sonra Talep/Sıra No alanlarına sırasıyla satış talebinin numarası ve sıra numarası ve Araç alanına seçtiğiniz plaka numarası sistem tarafından otomatik olarak alınır.

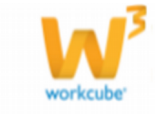

**Min Fiyat** alanına araç için önerilen minimum fiyatı yazmalısınız. **Max Fiyat** alanına araç için önerilen maximum fiyatı yazmalısınız. Tüm alanları doldurduktan sonra **"Kaydet"** butonuna tıklayın.

Bu işlemden sonra Araç Satış sayfasına kayıt atılır.

# Fiyat Önerisi Arama

Sayfanın üst kısmındaki filtreleme alanlarını kullanarak fiyat önerisi araması yapabilirsiniz

Filtre yazısının yanındaki ilk boş alan araç plaka numarasına göre arama yapmanıza olanak sağlar. Bu alana fiyat önerisini bulmak istediğiniz aracın plaka numarasını yazabilirsiniz.

Araç Kategorileri alanı fiyat önerileri arasında araç kategorilerine göre arama yapmanıza olanak sağlar. Alanın üstüne tıklayarak araç kategorisini filtrelemeye dahil edebilirsiniz.

Şube alanı Şube adına göre fiyat önerileri arasında filtreleme yapmaya olanak sağlar. Alanının yanındaki ikonuna tıklayarak açılan listeden şube adını seçebilirsiniz.

Listele ikonuna tıklayarak filtreleme yapabilirsiniz.Filtreleme sonuçları **"Araç Plaka** Numarası", "Araç Tipi", "Şube", "Minimum Fiyat", "Maximum Fiyat", "Kayıt Tarihi", alanlarıyla beraber listelenir.

# Fiyat Önerisi Güncelleme

Bu sayfaya listelenen kayıtların sağ yanındaki **Güncelle** ikonuna tıklayarak ulaşabilirsiniz.

Eğer Araç Satış sayfasından burada listelenen kayıtlardan biri ile ilişkili olarak satış kaydı girilirse, bu listedeki kaydın yanındaki güncelleme ikonu görüntülenmez. Araç Satış sayfasından satış kaydı girilmeyen fiyat önerilerinin yanında ikonu görüntülenir.

Açılan Sayfa Fiyat Önerisi Ekleme sayfasıyla aynıdır. Gerekli değişiklikleri yaptıktan sonra **"Güncelle"** butonuna tıklayın.

Sistem Fiyat Önerisi kayıtlarını silmenize izin vermez.

# Araç Satış Genel Bilgiler

**Sayfa :** Fiziki Varlık Yönetimi > Talep > Araç Satış

Şirketinize ait araçların satış işlemlerini yönetmenize olanak sağlar.

Satış talebi kaydı yaptığınız araçlardan Fiyat Önerisi kaydı yapılanlar bu sayfada görüntülenir.

Satış işlemi gerçekleşen araçların satış bilgilerini bu sayfada ilgili kaydın yanındaki ikonuna tıklayarak güncellemesini yapabilirsiniz.

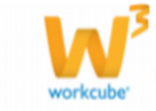

#### Karşınıza gelen ekranda ;

| Araç Satış Gü   | ncelle        |       |            |   |
|-----------------|---------------|-------|------------|---|
| Talep / Sıra No | 23            | 23    |            |   |
| Araç *          | 41LZ061       |       |            |   |
| Min Fiyat       | 1             | 00,00 | TL         | ~ |
| Max Fiyat       | 2             | 00,00 | TL         | ~ |
| Alıcı           |               |       |            |   |
| Telefon No      |               |       |            |   |
| GSM No          |               |       |            |   |
| Adres           |               |       |            | 0 |
| Vergi No        |               |       |            |   |
| Ehliyet No      |               |       |            |   |
| Satış Fiyatı *  |               |       | Seçiniz    | ~ |
| Açıklama        |               |       |            | 0 |
| Devir Tarihi    |               |       |            | ~ |
| Durum *         | Zimmet        |       |            | ~ |
| Durum           | Devri Yanıldı | Ödeme | esi Alındı |   |
|                 |               | oueme | ST AIITUI  |   |
|                 |               |       |            |   |
|                 |               |       |            |   |

# **"Talep / Sıra No", "Araç (aracın plaka numarası)", "Min Fiyat"** ve **"Max Fiyat"** alanları fiyat önerisi kaydından otomatik olarak alınır.

Alıcı alanının sağ yanındaki ikonuna tıklayarak açılan kurumsal üyeler listesinden alıcı şirket adını seçebilirsiniz.

**"Telefon No", "GSM No", "Adres", "Vergi No", "Ehliyet No"** alanları alıcı şirketin bilgilerine göre doldurulmalıdır.

Satış Fiyatı alanına gerçek satış fiyatını yazmalısınız.

Açıklama alanına açıklama yazabilirsiniz.

Devir Tarihi alanına araç devir tarihini yazmalısınız.

**Durum** alanının üzerine tıklayarak araç durumunu değiştirin. Durum alanındaki tanımlamalar Sistem Modülünden yapılır.

# **NOT** Sistem >Parametreler > Fiziki Ve Dijital Varlıklar > Varlık Durumları

Devir yapıldıysa "**Devir Yapıldı**" kutucuğunu işaretleyin.

Ödemesi alındıysa "Ödemesi Alındı" kutucuğunu işaretleyin.Satıldı olarak seçip güncellerseniz Araç Satış listesinde bu kaydın yanındaki "Satış Talebi" yazısı "Satışı Yapıldı" şeklinde değişir.

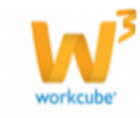

#### Araç Satış Sayfasında Arama Yapma

Bu sayfanın üst kısmındaki filtreleme alanlarını kullanarak arama yapabilirsiniz.

Filtre yazısının sağındaki ilk boş alan aracın plaka numarasına göre arama yapar. Bu alana araç satış kaydını bulmak istediğiniz aracın plaka numarasını yazarak filtreleme yapabilirsiniz.

**Araç Kategorileri Alanı** araç satış kayıtları arasında araç kategorilerine göre arama yapmanıza olanak sağlar. Alanın üstüne tıklayarak araç kategorisini filtrelemeye dahil edebilirsiniz.

**Şube Alanı** Şube adına göre araç satış kayıtlar arasında filtreleme yapmaya olanak sağlar. Alanının yanındaki ikona tıklayarak açılan listeden şube adını seçebilirsiniz.

**Sayı Alanı**na sayfada kaç tane kayıt görüntülenmesini istiyorsanız o sayıyı yazmalısınız.

"Listele" ikonuna tıklayarak filtreleme yapabilirsiniz.

Filtreleme sonuçları **"No ", "Araç ", "Araç Tipi**", **"Lokasyon", "Alıcı Şirket", "Vergi** Numarası(alıcı şirkete ait)", "Minimum Fiyat", "Maximum Fiyat", "Satış Fiyatı", "Kayıt Tarihi", "Satış Durumu", alanlarıyla beraber listelenir

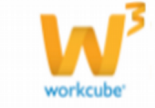